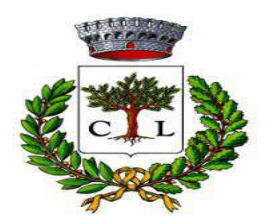

UFFICIO PUBBLICA ISTRUZIONE Servizi Scolastici

# Iscrizioni online ai Servizi SCOLASTICI per il Nuovo Anno Scolastico 2023/2024

Gentili Genitori, a partire dal giorno 14/08/2023 sarà possibile iscriversi ai Servizi Scolastici nonché al Servizio di Trasporto Scolastico e/o Refezione Scolastica per il nuovo Anno Scolastico 2023/2024 attraverso il Portale Iscrizioni Online.

Per tutte le famiglie sarà quindi possibile richiedere per i propri figli **un rinnovo d'iscrizione** (per gli utenti già iscritti e che accedono sull'attuale portale/APP) oppure richiedere una **nuova iscrizione** al servizio (per utenti mai iscritti).

## **MODALITÀ D'ISCRIZIONE**

### <u>Nuovi iscritti:</u>

L'accesso al portale dovrà essere effettuato accedendo al link https://www6.itcloudweb.com/cellinosanmarcoportalegen

• I nuovi iscritti dovranno premere il tasto Iscriviti con SPID (UNICA MODALITA' DI ACCESSO AL PORTALE)

scegliere dal menù a tendina il proprio Identity Provider (es Aruba, InfoCert ecc) e inserire le credenziali SPID del genitore che verrà associato all'alunno.

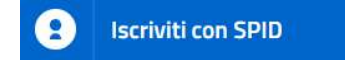

- Successivamente, inserire il Codice Fiscale dell'alunno e premere sul tasto '*Sono un nuovo iscritto*'. Inserire tutti i dati richiesti dal form, salvare l'iscrizione e, infine, scaricare la documentazione utile generata al termine.
- Per un'eventuale modifica dell'iscrizione già salvata ed inoltrata all'ufficio, premere sempre il tasto **Iscriviti con SPID** al link indicato sopra e seguire il percorso descritto nel punto precedente.

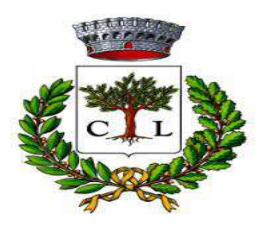

UFFICIO PUBBLICA ISTRUZIONE Servizi Scolastici

## **Rinnovo d'iscrizione:**

Chi dovrà effettuare il rinnovo d'iscrizione dovrà collegarsi al Portale Genitori tramite il link <u>https://www6.itcloudweb.com/cellinosanmarcoportalegen</u> premere il tasto **Entra con SPID**, scegliere dal menù a tendina il proprio Identity Provider (es Aruba, InfoCert ecc) e inserire le credenziali SPID del genitore associato all'alunno.

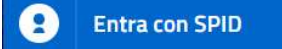

Successivamente, entrare nella sezione **Anagrafiche > Rinnova iscrizione** e proseguire con il rinnovo online.

Attenzione: in caso di iscrizione di più fratelli, iscrivere tutti gli utenti con lo stesso genitore/tutore.

## Per nuovi iscritti e rinnovi d'iscrizione

Una volta arrivati alla pagina di compilazione della domanda, sarà necessario compilare tutti i dati richiesti.

Inoltre, ci sarà la possibilità di salvare in bozza l'iscrizione online, premendo il tasto "Salva Bozza". In questo modo sarà possibile salvare i dati inseriti fino a quel momento per poter accedere di nuovo e inviare la domanda in un secondo momento.

Per poter salvare in bozza l'iscrizione è necessario aver compilato i dati dell'utente e del genitore e aver accettato l'autorizzazione al trattamento dei dati personali.

N.B. Per inviare l'iscrizione al gestore del servizio è necessario aver portato a termine la domanda online fino all'ultimo step. Il salvataggio in bozza dell'iscrizione, infatti, non è sufficiente per considerare valida l'iscrizione.

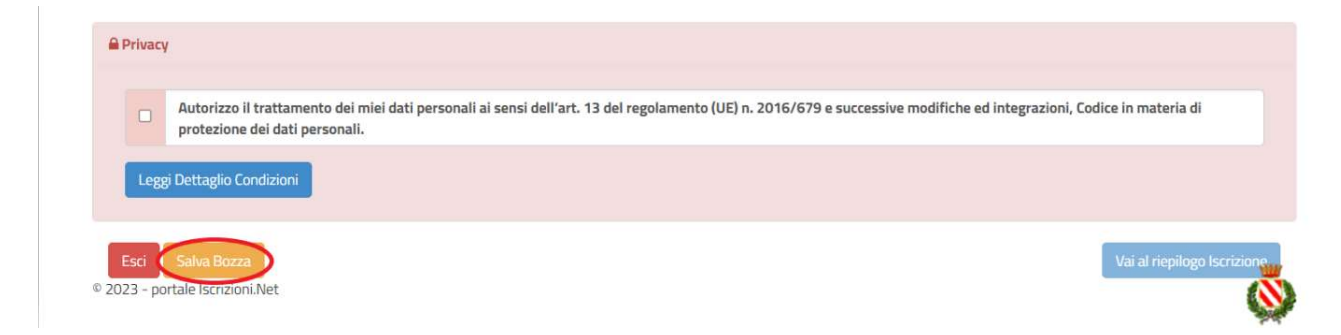

Salvataggio in bozza dell'iscrizione per gli utenti con SPID

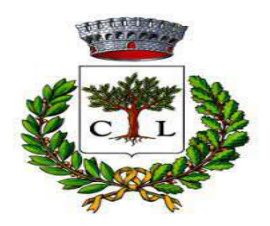

UFFICIO PUBBLICA ISTRUZIONE Servizi Scolastici

Gli utenti che accedono al portale, al momento del salvataggio in bozza potranno accedere di nuovo all'iscrizione utilizzando sempre la stessa modalità.

#### **Riepilogo Dati**

Una volta compilati tutti i campi previsti, si dovrà premere il tasto "Vai al riepilogo iscrizione".

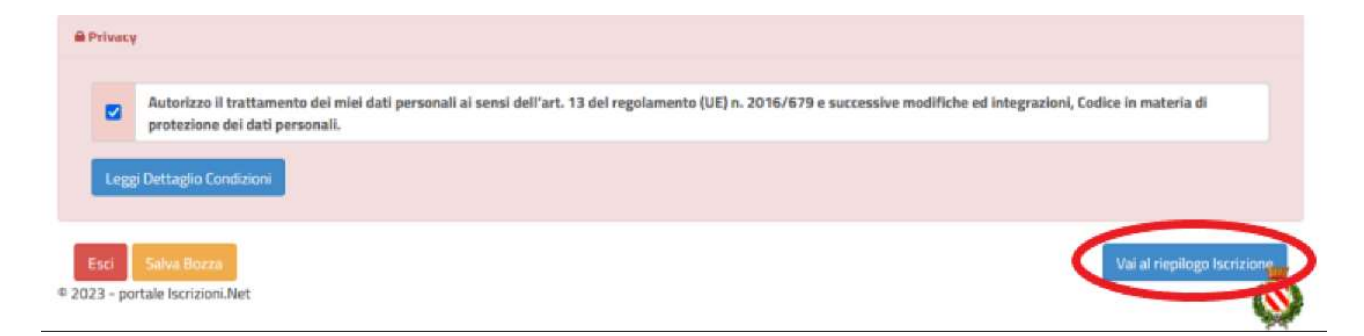

In questo modo si avrà la possibilità di verificare i dati inseriti. Per modificare eventuali dati sbagliati sarà necessario premere il tasto "Modifica iscrizione".

| Privacy    | 1                                                                                                    |
|------------|----------------------------------------------------------------------------------------------------|
|            | Autorizzo il trattamento dei miei dati personali ai sensi dell'art. 13 del regolamento (UE) n. 2016/679 e successive modifiche ed integrazioni, Codice in materia di protezione dei dati personali. |
| Leggi      | i Dettaglio Condizioni                                                                                                    |
| Esci       | Indietro Salva Bozza (Modifica Iscrizione)                                                                                                    |
| 2023 - por | rtale Iscrizioni.Net                                                                                                    |

Per inviare definitivamente l'iscrizione, si dovrà premere il tasto "Invia Iscrizione".

| Privacy                                                                                            |                                                                                                    |
|----------------------------------------------------------------------------------------------------|----------------------------------------------------------------------------------------------------|
| Autorizzo il trattamento dei miei dati personali ai sensi dell'a<br>protezione dei dati personali. | urt. 13 del regolamento (UE) n. 2016/679 e successive modifiche ed integrazioni, Codice in materia di |
| Leggi Dettaglio Condizioni                                                                         |                                                                                                    |
|                                                                                                    |                                                                                                    |
| sci Indiatro Salva Pozza Modifica Iscriziono                                                       | Invia Iscri                                                                                           |
| Indietro Salva Bozza Middifica iscrizione                                                          |                                                                                                    |

Responsabile del Procedimento Ass. Soc. Spec. Dott.ssa Annachiara Elia tel. 0831 615204 - 0831615227

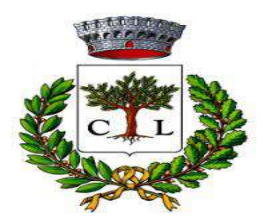

UFFICIO PUBBLICA ISTRUZIONE Servizi Scolastici

Al termine del processo, sarà possibile scaricare:

- ✓ *il riepilogo della domanda d'iscrizione compilata*
- ✓ il manuale informativo che spiega come utilizzare il portale e APP (es. per effettuare un pagamento online a partire dall'avvio del nuovo AS).

#### Verifica dello stato dell'iscrizione

Una volta inviata l'iscrizione, il gestore del servizio, nonché il Comune, per il tramite dell'Ufficio preposto, dovrà verificarla e confermarla. Il richiedente, invece, per verificare lo stato dell'iscrizione, si dovrà accedere di nuovo alla domanda, tramite il canale di autenticazione previsto dal vostro Ente, e visionare se l'iscrizione è stata confermata o meno tramite il box in alto.

Modulo Iscrizione - Anno Scolastico Stato Iscrizione Stato Iscrizione: 
Confermata Data primo salvataggio: 11/04/2023 17:24:12 Data ultima modifica: 12/04/2023 09:05:53 Data inserimento iscrizione: & Dati del genitore/tutore

Confidando in una proficua collaborazione, Vi rivolgiamo i nostri più cordiali saluti.